# ServiceNow Connector for Qlik Sense – Installation guide

### **Prerequisites**

- Qlik Sense Enterprise Feb 2018 or newer (for older versions contact Stretch)
- Remote Desktop access server where Qlik Sense is deployed
- Rights to restart Qlik Sense services
- Rights to write files to relevant folders on the server
- Rights to install software on the server
- Internet Access (not required on the server)
- ServiceNow connector installation files (.zip)
- Connector license file (.lef)

### **Qlik Sense Cluster installation notes**

The connector needs to be installed on all nodes in the cluster where the engine service is running. For large installation with dedicated pure consumer nodes, the connector is not required on these nodes. Please note that if the connector is not installed on the node the user is accessing the connector will not be available.

## Installation procedure

1. Extract files from the .zip file

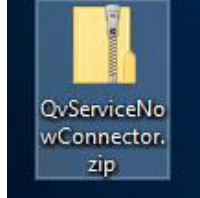

#### Content of zip-file

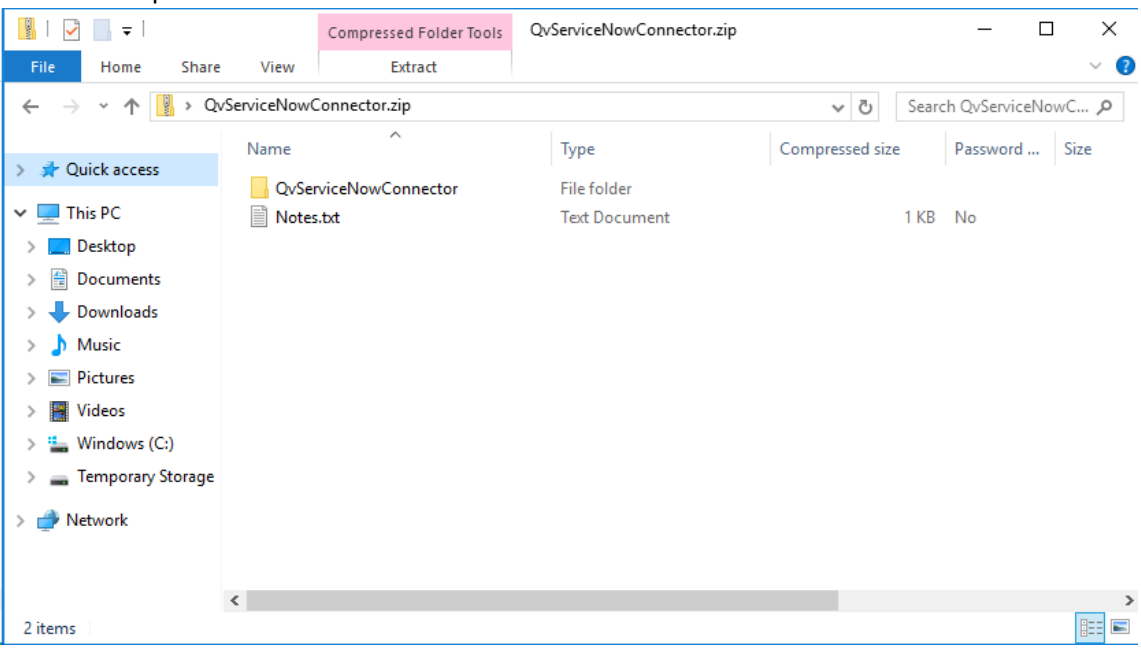

2. Copy content from .zip file to customer data folder in Qlik. Location: "C:\Program Files\Common Files\Qlik\Custom Data"

| 📙   🛃 📑 🗢   Custom Dat                                          | ta                                     |                  |             | _                |       |
|-----------------------------------------------------------------|----------------------------------------|------------------|-------------|------------------|-------|
| File Home Share                                                 | View                                   |                  |             |                  | ~ 🕐   |
| ← → ✓ ↑ 🧧 « Program Files » Common Files » Qlik » Custom Data » |                                        |                  |             | Search Custom Da | ita 🔎 |
| - Quick accorr                                                  | Name                                   | Date modified    | Туре        | Size             |       |
| Truck access                                                    | QvBigQueryConnector                    | 21-10-2019 11:05 | File folder |                  |       |
| 💻 This PC                                                       | QvDataMarketConnector                  | 01-04-2020 14:06 | File folder |                  |       |
| 📃 Desktop                                                       | QvEssbaseConnector                     | 01-04-2020 14:06 | File folder |                  |       |
| Documents                                                       | 📙 QvOdbcConnectorPackage               | 01-04-2020 14:06 | File folder |                  |       |
| Downloads                                                       | QvRestConnector                        | 01-04-2020 14:07 | File folder |                  |       |
| Music                                                           | QvSalesforceConnector                  | 01-04-2020 14:07 | File folder |                  |       |
|                                                                 | QvSAPBAPIConnector                     | 24-02-2019 12:29 | File folder |                  |       |
| Pictures                                                        | QvSAPBExConnector                      | 24-02-2019 12:29 | File folder |                  |       |
| Videos                                                          | QvSAPExtractorConnector                | 24-02-2019 12:29 | File folder |                  |       |
| 🏪 Windows (C:)                                                  | QvSAPInfoProviderConnector             | 24-02-2019 12:29 | File folder |                  |       |
| 🕳 Temporary Storage                                             | QvSAPSqlConnector                      | 24-02-2019 12:29 | File folder |                  |       |
| A Network                                                       | QvServiceNowConnector                  | 09-06-2020 13:40 | File folder |                  |       |
|                                                                 | QvSSASConnector                        | 01-05-2020 11:51 | File folder |                  |       |
|                                                                 | 📙 QvWebStorageProviderConnectorPackage | 01-04-2020 14:07 | File folder |                  |       |
|                                                                 |                                        |                  |             |                  |       |
| 14 items 1 item selected                                        |                                        |                  |             |                  |       |

#### 3. Copy License.lef to the QvServiceNowConnector folder

| 📙   🛃 📙 🖛   QvServiceN    | lowConnector                          |                       |                    | -                |                 |
|---------------------------|---------------------------------------|-----------------------|--------------------|------------------|-----------------|
| File Home Share           | View                                  |                       |                    |                  | ~ 🕐             |
| ← → × ↑ 📙 « Con           | nmon Files > Qlik > Custom Data > Qv! | ServiceNowConnector > | √ Ū                | Search QvService | NowC , <b>P</b> |
| 1.0.1                     | Name                                  | Date modified         | Туре               | Size             |                 |
| 🗶 Quick access            | web                                   | 01-05-2020 15:01      | File folder        |                  |                 |
| 💻 This PC                 | License.lef                           | 01-05-2020 11:20      | LEF File           | 1 KB             |                 |
| 📃 Desktop                 | Newtonsoft.Json.dll                   | 09-11-2019 00:56      | Application extens | 684 KB           |                 |
| Documents                 | Notes.txt                             | 02-06-2020 10:17      | Text Document      | 1 KB             |                 |
| Downloads                 | QvxLibrary.dll                        | 20-02-2014 15:11      | Application extens | 61 KB            |                 |
| Music                     | ServiceNowConnector.exe               | 02-06-2020 10:17      | Application        | 40 KB            |                 |
| Distance                  | ServiceNowConnector.exe.config        | 16-04-2020 10:19      | CONFIG File        | 1 KB             |                 |
| Pictures                  |                                       |                       |                    |                  |                 |
| Videos                    |                                       |                       |                    |                  |                 |
| Windows (C:)              |                                       |                       |                    |                  |                 |
| 🕳 Temporary Storage       |                                       |                       |                    |                  |                 |
| 💣 Network                 |                                       |                       |                    |                  |                 |
|                           |                                       |                       |                    |                  |                 |
|                           |                                       |                       |                    |                  |                 |
| 7 items 1 item selected 1 | 14 buter                              |                       |                    |                  |                 |
| ritems in item selected i | 14 bytes                              |                       |                    |                  |                 |

4. Restart Qlik service dispatcher and Qlik Engine Service.

The proxy service might need to be restarted, if an error is displayed when trying to access Qlik after the dispatcher service. If this doesn't work restart all Qlik Services

| Services                |                               |                                                |               |            |              | -             |   | $\times$ |
|-------------------------|-------------------------------|------------------------------------------------|---------------|------------|--------------|---------------|---|----------|
| <u>File Action View</u> | <u>H</u> elp                  |                                                |               |            |              |               |   |          |
| ♦ ♦ 🗖 🖸 Ø               | 3 🔒 🛛 📷 🕨 🔲 II IV             |                                                |               |            |              |               |   |          |
| Services (Local)        | Services (Local)              |                                                |               |            |              |               |   |          |
| 100                     | Olik Sense Service Dispatcher | Name                                           | Description   | Status     | Startup Type | Log On As     |   | ^        |
|                         | Gik Seise Service Dispateiler | 🖗 Pastable Davies Enversator Sancias           | Enforces on   | Status     | Manual (Tria | Local Susta   |   |          |
|                         | Stop the service              | Device Enumerator Service                      | Enforces gr   | Duration   | Manual (Ing  | Local System  |   |          |
|                         | Restart the service           | Drint Conceler                                 | This see disc | Running    | Automatic    | Local Syste   |   |          |
|                         |                               | Print Spooler                                  | This service  | Kunning    | Automatic    | Local Syste   |   |          |
|                         | Description:                  | Printer Extensions and Notifications           | This service  |            | Manual       | Local Syste   |   |          |
|                         | Qlik Sense Service Dispatcher | Problem Reports and Solutions Control Panel Su | This service  | <b>.</b> . | Manual       | Local Syste   |   |          |
|                         |                               | Program Compatibility Assistant Service        | This service  | Running    | Automatic    | Local Syste   |   |          |
|                         |                               | Qlik Logging Service                           | Qlik Loggin   | Running    | Automatic (D | QVSenseSe     |   |          |
|                         |                               | Qlik SAP Network Server                        | This Service  | Running    | Automatic (D | Local Syste   |   |          |
|                         |                               | Qlik Sense Engine Service                      | Provides th   | Running    | Automatic (D | QVSenseSe     |   |          |
|                         |                               | Qlik Sense Printing Service                    | Qlik Sense P  | Running    | Automatic (D | QVSenseSe     |   |          |
|                         |                               | Qlik Sense Proxy Service                       | Manages QI    | Running    | Automatic (D | QVSenseSe     |   |          |
|                         |                               | Qlik Sense Repository Database                 | Qlik Sense R  | Running    | Automatic (D | Local Syste   |   |          |
|                         |                               | 🎑 Qlik Sense Repository Service                | Manages pe    | Running    | Automatic (D | QVSenseSe     |   |          |
|                         |                               | Qlik Sense Scheduler Service                   | Manages sc    | Running    | Automatic (D | QVSenseSe     |   |          |
|                         |                               | Qlik Sense Service Dispatcher                  | Qlik Sense S  | Running    | Automatic (D | QVSenseSe     |   |          |
|                         |                               | 🍓 Quality Windows Audio Video Experience       | Quality Win   |            | Manual       | Local Service |   |          |
|                         |                               | 🍓 Radio Management Service                     | Radio Mana    |            | Manual       | Local Service |   |          |
|                         |                               | 🖏 RdAgent                                      |               | Running    | Automatic    | Local Syste   |   |          |
|                         |                               | 🌼 Remote Access Auto Connection Manager        | Creates a co  |            | Manual       | Local Syste   |   |          |
|                         |                               | 🤹 Remote Access Connection Manager             | Manages di    |            | Manual       | Local Syste   |   |          |
|                         |                               | 🥋 Remote Desktop Configuration                 | Remote Des    | Running    | Manual       | Local Syste   |   |          |
|                         |                               | 🌼 Remote Desktop Services                      | Allows user   | Running    | Manual       | Network S     |   |          |
|                         |                               | Remote Desktop Services UserMode Port Redire   | Allows the r  | Running    | Manual       | Local Syste   |   |          |
|                         |                               | Remote Procedure Call (RPC)                    | The RPCSS     | Running    | Automatic    | Network S     |   |          |
|                         |                               | 🧟 Remote Procedure Call (RPC) Locator          | In Windows    |            | Manual       | Network S     |   |          |
|                         |                               | Remote Registry                                | Enables rem   |            | Automatic (T | Local Service |   |          |
|                         |                               | Resultant Set of Policy Provider               | Provides a n  |            | Manual       | Local Syste   |   |          |
|                         |                               | Routing and Remote Access                      | Offers routi  |            | Disabled     | Local Syste   |   |          |
|                         |                               | RPC Endpoint Mapper                            | Resolves RP   | Running    | Automatic    | Network S     |   |          |
|                         |                               | Secondary Logon                                | Enables star  |            | Manual       | Local Syste   |   |          |
|                         |                               | Secure Socket Tunneling Protocol Service       | Provides su   |            | Manual       | Local Service |   |          |
|                         |                               | Security Accounts Manager                      | The startup   | Running    | Automatic    | Local Syste.  |   |          |
|                         |                               | Sensor Data Service                            | Delivers dat  |            | Manual (Trig | Local System  |   |          |
|                         |                               | Sensor Monitoring Service                      | Monitors va   |            | Manual (Trig | Local Service |   |          |
|                         | Extended Standard             | we senser monitoring service                   |               |            | manuar (mgm  | cocar ocryfee | - |          |
|                         | Contract (Standard)           |                                                |               |            |              |               |   |          |